## 動画などのファイルをダウンロードする方法について

Т

くダウンロード方法>

①デスクトップの「Microsoft Teams」をダブルクリック

②「すべてのチーム」の中からファイルがあるチームをクリック

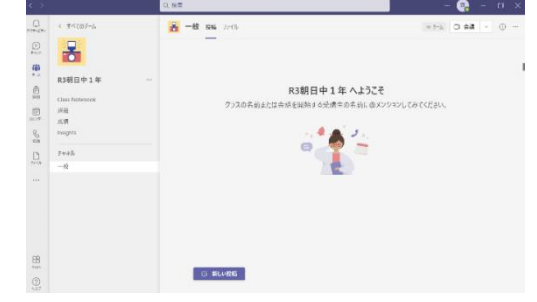

③「ファイル」をクリックし、ダウンロードしたいファイルを選択。

| < >                    |                                                 |                          |     |
|------------------------|-------------------------------------------------|--------------------------|-----|
| ● < すべてのチーム<br>7794ビライ | → 一般 弦 771ル                                     |                          |     |
| (=)<br>5+171-          | © リンクを」                                         | 余 ・・・ × 1 アイテムを選択        | 沢済み |
|                        | ドキュメント > General                                |                          |     |
| R3朝日中1年 …              | . 合前 ~                                          | 更新日時 >> 更新者 >>           |     |
| 詳班<br>Class Notebook   | 🧧 クラスの資料 🗙                                      | 田中 哲夫                    |     |
| □::: 課題<br>カレンダー<br>成績 | ⊘ <sup>▶<sup>1</sup></sup> 1_文化祭オープニング.MTS …    | リンクをコピー 沖 哲夫             |     |
| ら Insights<br>通話       | ▶ <sup>1</sup> 12_3 色別次 (124) (124) (124) (124) | ダウンロード 1中 哲夫             |     |
| チャネル                   | ▶ <sup>1</sup> 13_3 色別対抗 5.412回目                | 削除<br>上部に固定<br>・<br>中 哲夫 |     |
| - 股                    | ▷ <sup>21</sup> 14_3 色別対抗綱引き(寅 1赤組 3 回目         | 名前の変更 沖 哲夫               |     |
|                        | 「15_3 色別対抗綱引き(青組対白組1回目                          | SharePoint で開く<br>沖 哲夫   |     |
|                        | <sup>16_3</sup> 色別対抗綱引き(青組対白組 2 回目              | コピー 沖 哲夫                 |     |
|                        | <sup>17_3</sup> 色別対抗綱引き(青組対白組 3 回目              | その他 > 1中 哲夫              |     |
|                        | ▶ <sup>21</sup> 18_3 色別対抗綱引き3位決定戦(白組対黄          | 約1時間前 田中 哲夫              |     |

④ファイル名の右側にある「・・・」をクリックし、ダウンロードを選択。

| < >                 |                |                                                                              |               |
|---------------------|----------------|------------------------------------------------------------------------------|---------------|
| <b>2</b><br>7074874 | く すべてのチーム      | -般 投稿 ファイル                                                                   |               |
| (=)<br>5+771-       |                | ∞ リンクをコピー 🚽 ダウンロード 💼 削除 …                                                    | × 1 アイテムを選択済み |
| <b>())</b><br>₹-/   |                | ドキュメント 〉 General                                                             |               |
| ê                   | R3朝日中1年 …      | □ 名前 ~ 時 ~                                                                   | 更新者 〜         |
| 課題                  | Class Notebook | 🧧 クラスの資料 🗶                                                                   | 田中哲夫          |
| <br>カレンダー           | 訴迫<br>成績       | ● <sup>-1</sup> 1.文化祭オーブニング.MTS     ・・・・     リンクをコピー                         | 中 哲夫          |
| <b>ら</b><br>通話      | Insights       | ▶ <sup>1</sup> 12_3 色別対抗綱引き(黄組対赤組1回目 ダウンロード                                  | 沖 哲夫          |
| ß                   | チャネル           | ▶ <sup>31</sup> 13_3 色別対抗綱引き(黄組対赤組 2 回目…                                     | 沖 哲夫          |
| ファイル                | 一般             | <ul> <li>ゴ4_3 色別対抗綱引き(黄組対赤組 3 回目 名前の変更)</li> </ul>                           | 中 哲夫          |
|                     |                | <ul> <li><sup>い</sup>15_3 色別対抗綱引き(青組対白組1回目</li> <li>SharePoint で開く</li></ul> | 沖 哲夫          |
|                     |                | ▶ <sup>1</sup> 16_3 色別対抗綱引き(青組対白組 2 回目… コピー                                  | 沖 哲夫          |
|                     |                | ▶ <sup>1</sup> 17_3 色別対抗綱引き(青組対白組 3 回目… その他                                  | > i中 哲夫       |
|                     |                | <ul> <li><sup>18</sup>18_3 色別対抗綱引き3位決定戦(白組対黄 約1時間前</li> </ul>                | 田中 哲夫         |

| □ =   エクス:                                              | /ローラ<br>‡右 | <del>;</del> -<br>表示 |   |   |              |            |    |   |  |
|---------------------------------------------------------|------------|----------------------|---|---|--------------|------------|----|---|--|
| $\leftarrow \rightarrow \checkmark \uparrow \checkmark$ | > 21       | 「ック アクセス             |   |   |              |            |    |   |  |
| ≱ クイック アクセス                                             |            | ~よく使用するフォルダー (4)     |   |   |              |            |    |   |  |
| ニー デスクトップ                                               | *          | 7.20Fy7<br>PC        |   |   | タウンロート<br>PC |            |    |   |  |
|                                                         | 1          | <i>*</i>             |   |   | * 0          | $\sim$     |    |   |  |
| F#1X7F                                                  | 1          |                      |   |   |              | 1.         |    |   |  |
| ■ ビクチヤ                                                  | 25         | > 最近使用したノアイル (20)    |   |   |              |            | L  |   |  |
| OneDrive                                                |            |                      |   |   |              | $\searrow$ |    |   |  |
| PC                                                      |            |                      |   |   |              |            |    |   |  |
| 🧊 3D オブジェクト                                             |            |                      |   |   |              |            |    |   |  |
| 🕹 ダウンロード                                                |            |                      |   |   |              |            |    |   |  |
| 🔜 デスクトップ                                                |            |                      |   |   |              |            |    |   |  |
| 🔮 ドキュメント                                                |            |                      |   |   |              |            |    |   |  |
| 📰 ピクチャ                                                  |            |                      |   |   |              |            |    |   |  |
| 🚟 ビデオ                                                   |            |                      |   |   |              |            |    |   |  |
| 🎝 ミュージック                                                |            |                      |   |   |              |            |    |   |  |
| 🏪 Windows (C:)                                          |            |                      |   |   |              |            |    |   |  |
| 💣 ネットワーク                                                |            |                      |   |   |              |            |    |   |  |
|                                                         |            |                      |   |   |              |            |    |   |  |
|                                                         |            |                      |   |   |              |            |    |   |  |
|                                                         |            |                      |   |   |              |            |    |   |  |
|                                                         |            |                      |   |   |              |            |    |   |  |
|                                                         |            |                      |   |   |              |            |    |   |  |
|                                                         |            |                      |   |   |              |            |    |   |  |
|                                                         |            |                      |   |   |              |            |    |   |  |
|                                                         |            |                      |   |   |              | ę          |    | ٢ |  |
| 24 個の項目 1 個の項目                                          | 百日を        | 選択 11.1 KB           |   |   |              | 7          | 11 |   |  |
| 🗄 🔎 ΖΖΈλ                                                | カし         | 7検索                  | 0 | Ħ | 0            |            |    | ł |  |

⑤ダウンロードが完了すると、PCの「ダウンロード」にデータが入ります。

※「一括ダウンロード」をすることも可能です。ただし、通信環境によって時間がかかるの でおすすめしません。1つのファイル毎にダウンロードしてください。